## 5. Guidelines for the faculty to post attendance:

Steps for the Faculties to post the Attendances in BeeS:

Step1: Log onto College automation from www.Lords.ac.in

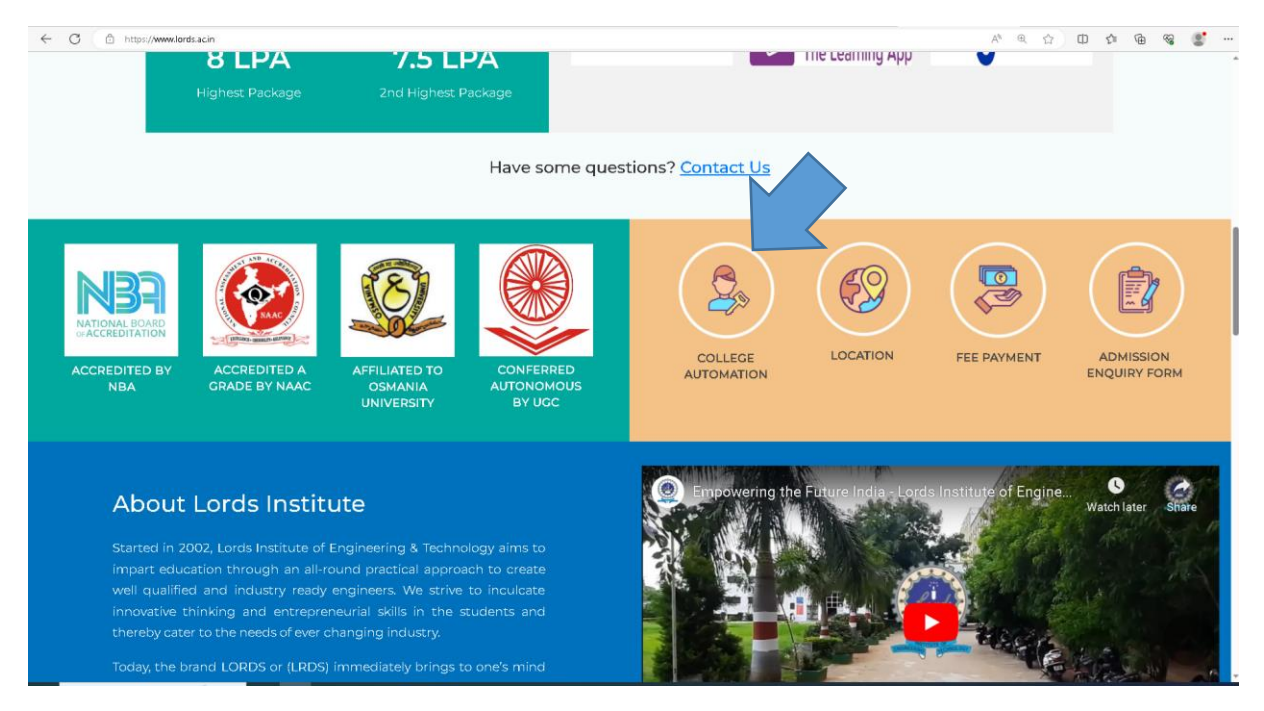

Step2: Fill the Username and Password:

| Estd. 2002 | LOR<br>of Engineering<br>Recognized by TSCHE, A<br>Accredited by NBA,<br>(First and only Muslim Minority I | DS<br>and<br>pprove<br>NAAC | <b>B</b> by AICTE, Affiliated to Osmania University<br>A' Grade and NABL, Listed in UGC 2F<br>ing Institution in Telangana with Autonomous status) |
|------------|----------------------------------------------------------------------------------------------------|-----------------------------|----------------------------------------------------------------------------------------------------|
| Student O  | ffice 365 Login                                                                                            | 4                           | <b>B</b><br>LRDS214035                                                                                                    |
|            |                                                                                                    |                             | Next                                                                                                    |

## Step3: Click under Academics:

| ← C 🗅 http                                                                                                    | s://www.lordsautomation.co | om/Login.aspx    |             |              |                |                                 | P | A* 🖒 🛈 | ζ1 | ⊕ %a | ٠. ا |
|----------------------------------------------------------------------------------------------------|----------------------------|------------------|-------------|--------------|----------------|---------------------------------|---|--------|----|------|------|
|                                                                                                    | S INSTITUT                 |                  |             |              | OGY(AUTO       | NOMOUS)                         |   |        |    | •    | 🏩 î  |
| -19794                                                                                                    |                            |                  |             |              |                |                                 |   |        |    |      |      |
| Best Dealls #As when its Best ministran 2000 1 1 and Associated 1 and 1 and 1 |                            |                  |             |              |                |                                 |   |        |    |      |      |
| EMy Profile                                                                                                    | Academics                  | Examination      | ₹Рауков     | Appraisal    | Contras        |                                 |   |        |    |      |      |
|                                                                                                    |                            |                  |             | Dr. KAMEL MO | DHAMMED ALIKHA | N SIDDIQUI                      |   |        |    |      |      |
|                                                                                                    |                            |                  |             |              |                |                                 |   |        |    |      |      |
|                                                                                                    |                            |                  | Employee Id |              |                | LRDS214035                      |   |        |    |      |      |
|                                                                                                    |                            |                  | Designation |              | Flastro        | Associate Professor             |   |        |    |      |      |
| and an                                                                                                    | IS IS                      |                  | Separatent  |              | Lietuo         | kamel.ali.khan@lords.ac.in      |   |        |    |      |      |
| E                                                                                                    | 1                          | · ·              | Mobile      |              |                | 7032153372                      |   |        |    |      |      |
| PAN Number                                                                                                    |                            |                  |             |              | AQUPM5369C     |                                 |   |        |    |      |      |
| 🗈 Aadhar Id                                                                                                    |                            | 🗉 Aadhar Id      |             |              | 3216 0297 5050 |                                 |   |        |    |      |      |
|                                                                                                    |                            |                  | Father Name |              | MOHAM          | IED RAHIMUDDIN ALIKHAN SIDDIQUI |   |        |    |      |      |
|                                                                                                    |                            |                  | Mother Name |              |                |                                 |   |        |    |      |      |
| Day Tim                                                                                                    | e Table                    |                  |             |              |                |                                 |   |        |    |      |      |
| DayName 1                                                                                                    | 2                          | 3 4              | 5 6         |              |                |                                 |   |        |    |      |      |
| 7141                                                                                                    | IT<br>IT                   |                  |             |              |                |                                 |   |        |    |      |      |
| ind                                                                                                    | Sec:A                      |                  |             |              |                |                                 |   |        |    |      |      |
| Attendance not Entered                                                                                                    |                            |                  |             |              |                |                                 |   |        |    |      |      |
| Notific                                                                                                    | ations                     |                  | _           |              |                |                                 |   |        |    |      |      |
| Notina                                                                                                    |                            |                  |             |              |                |                                 |   |        |    |      |      |
| Date & Time N                                                                                                    | Notifiedby Sub             | ject             | Narration   | Mate         | rial Status ^  |                                 |   |        |    |      |      |
| L                                                                                                    |                            |                  |             |              | *              |                                 |   |        |    |      |      |
| Attendance                                                                                                    | Reminder's                 |                  |             |              |                |                                 |   |        |    |      |      |
| SNo Date & Time Day                                                                                                    | Hour Branch S              | Gemester Section | Subject     | *            |                |                                 |   |        |    |      |      |

## Step4: Go under Attendance and Day Attendance Entry(Model-1):

| -              |                                                     |                                                                                                |                          |                           |                       |                                                                         |  |  |
|----------------|-----------------------------------------------------|------------------------------------------------------------------------------------------------|--------------------------|---------------------------|-----------------------|-------------------------------------------------------------------------|--|--|
|                |                                                     | Welcome to BeeS                                                                                | ERP : Click on any       | of the Modules to Start w | th your ERP Solutions | 5                                                                       |  |  |
|                | Academics                                           | Examination                                                                                    |                          |                           | <b>X</b> Utilities    |                                                                         |  |  |
|                | Academic Calendar<br>Student RollList<br>Time Table |                                                                                                |                          | Dr. KAMEL MOI             | AMMED ALIKHA          | N SIDDIQUI                                                              |  |  |
|                | Attendance<br>Holidays Details<br>Notifications     | Day Attendance Entry(Moo     Day Attendance Entry(Clas     Adjustment)     Attendance Register | nel-1)<br>ss<br>on<br>nt |                           | Electron              | LRDS214035<br>Associate Professor<br>Ics and Communications Engineering |  |  |
| 1              | 1                                                   | Attendance Register Cum<br>Cumulative Attendance Re                                            | eport                    |                           |                       | kamel.ali.khan@lords.ac.in<br>7032153372                                |  |  |
| 1              | 1                                                   | E PA                                                                                           | N Number<br>adhar Id     |                           |                       | AQUPM5369C<br>3216 0297 5050                                            |  |  |
| 10             |                                                     | ∳ Fath<br>∳ Mot                                                                                | ther Name                |                           | MOHAMM                | ED RAHIMUDDIN ALIKHAN SIDDIQUI                                          |  |  |
| Day T          | ime Table                                           |                                                                                                |                          |                           |                       |                                                                         |  |  |
| 1              | 2 B.E<br>IT<br>DE III YEAR II SEM<br>Sec:A<br>ML    | 4 5                                                                                            |                          |                           |                       |                                                                         |  |  |
| nce not Entern | ed Attendance Entered                               | Entered attendance not matchi                                                                  | ng with the time table   | Class cancelled           |                       |                                                                         |  |  |
| ne             | Notifiedby Subj                                     | ect N                                                                                          | larration                | Materia                   | l Status +            |                                                                         |  |  |
| Attandan       | ca Ramindar's                                       |                                                                                                |                          |                           |                       |                                                                         |  |  |

| LORDS                                                          | INSTITUTE OF E                                                   | NGINEERI                      | NG & TECH       | INOLOGY( | AUTONC         | MOUS)                       |           | 0              |
|----------------------------------------------------------------|------------------------------------------------------------------|-------------------------------|-----------------|----------|----------------|-----------------------------|-----------|----------------|
| : Click on any of the<br>Attendance<br>e Here : Academics >> A | Modules to Start with your ERP S<br>tendance >> Daily Attendance | olutions                      |                 |          |                |                             |           | E New View 58a |
| AcYear:<br>2022 - 2023                                         | Date:* 27/07/2                                                   | 023                           | Program:<br>B.E | v        | Branch:        | Sem:*<br>BE III YEAR II SEM | Section:* |                |
| Subject                                                        | -SELECT-                                                         | <ul> <li>Division:</li> </ul> |                 | ~        | . Conducted Cl | asses:                      |           |                |
| Lab Batch Entry:                                               |                                                                  | ¥ Employee:                   |                 | ~        | Exam           | Exclude<br>Hours            |           |                |
| Topic                                                          | 4                                                                |                               |                 |          |                |                             |           |                |
| DAY 1                                                          | 2                                                                | 3                             | i 5             | 6        |                |                             |           |                |
| HU                                                             | ML                                                               |                               |                 |          |                | Class car                   | scelled   |                |

Step 6: Select the subject you wish to post the Attendance, CHECK the box of the Subject code and press the Show Students Button:

"see that the name of the employee against the subject shows your name".

| O (3) Whatelep x   B facultes feedback x   B Sign Language pix x   M Index (175) - Lamit x   M Index (60) - Lamit x   M Index (60) - Lamit x                                                                                                    | 0 X                   |
|----------------------------------------------------------------------------------------------------|-----------------------|
| LORDS INSTITUTE OF ENGINEERING & TECHNOLOGY(AUTONOMOUS)                                                                                                    |                       |
| Welcome to BeeS ERP : Click on any of the Modules to Start with your ERP Solutions                                                                                                    |                       |
| Daily Attendance Now Record Revealed Revealed Revea                                                                                                    | •                     |
| AcYear:<br>2022 - 2023<br>Subject<br>MACHINE LEARININS<br>Employee:<br>T<br>Dr. KAMEL MOHAMMED ALI/SHAT<br>Dr. KAMEL MOHAMMED ALI/SHAT<br>Dr. KAMEL MOHAMED ALI/SHAT<br>Dr. KAMEL MOHAMED ALI/SHAT<br>Dr. KAMEL MO | ▲<br>●<br>●<br>●<br>+ |
| Der     Text     Text     Text     Text     Class cancelled       Attendance not Entered     Attendance not matching with the time table     Class cancelled     Show                                                                                                    |                       |
|                                                                                                    |                       |
| 🟥 🔎 Type here to search 🚬 🚰 📴 💼 💼 💼 👔 📕                                                                                                    | PM<br>2023            |

Step 7: fill the Attendance and press Next before Saving:

"You can also go back at this stage for any re-corrections"

|      |              |     |                             |               | A - TI |   | r-A  | _ |  |  |
|------|--------------|-----|-----------------------------|---------------|--------|---|------|---|--|--|
|      | UT No.       | 172 | Etudant Name                | Eaction Datch | IT - A |   | r- A | _ |  |  |
| 1940 | HINO         | -   | Student Name                | SectionBatch  | IT - A |   | r-A  |   |  |  |
|      | 160920737001 |     | SYED ANAS ALI               | N-TI          | A - TI |   | Г- А |   |  |  |
| 2    | 160920737002 |     | MOHAMMED ABDUL FAISAL       | A-TI          | A - TI |   | Г- А |   |  |  |
| 3    | 160920737003 |     | MOHAMMED INAMURRAHMAN NAMAT | A - TI        | A - TI | - | Г- А |   |  |  |
| 4    | 160920737004 |     | MOHAMMED TAHAALI KAZIMI     | A-TI          | A - TI |   | Г- А |   |  |  |
| 5    | 160920737005 |     | MOHAMMED KAIF AHMED         | A-TI          | A - TI |   | r-A  |   |  |  |
| 6    | 160920737006 |     | MOHAMMED ABOUL OHANI        | A - TI        | A - TI | - | Г-А  |   |  |  |
| 7    | 160920737007 |     | SYEDAZAINAB                 | A - TI        | A - TI |   | r-A  |   |  |  |
| 8    | 160920737008 |     | UZAIR ARFANI MOHAMMED       | A-TI          | IT - A |   | Г- А |   |  |  |
| 9    | 160920737009 |     | SYED ABDUL MAJID            | IT - A        | IT - A |   | r-A  |   |  |  |
| 10   | 160920737010 |     | MOHAMMAD HAMEEM SHARIEF     | IT - A        | A - TI |   | Г- А |   |  |  |
| 11   | 160920737011 |     | MOHAMMED LATEEF MAHMOOD     | IT - A        | A-TI   |   | Г- А |   |  |  |
| 12   | 160920737012 |     | ABDUL WAASAY                | IT - A        | A - TI |   | Г- А |   |  |  |
| 13   | 160920737013 |     | OMER HASAN WAHLAN JABRI     | IT - A        | A - TI |   | - A  |   |  |  |
| 14   | 160920737014 |     | ABDUL RAHMAN                | A - TI        | A - TI |   | Г- А |   |  |  |
| 15   | 160920737015 |     | TAFAZUL KHAN                | A - TI        | A - TI |   | r- A |   |  |  |
| 16   | 160920737016 |     | MOHD AWAIS                  | A - TI        | A - TI | - | - A  | _ |  |  |
| 17   | 160920737017 |     | SHAIKASHRAF                 | IT - A        | A - TI |   | r-A  | _ |  |  |
| 18   | 160920737018 |     | MOHAMMED IMRAN              | A - TI        | IT-A   | - | Г- А | - |  |  |
| 19   | 160920737019 |     | OMER SAFIFULLAH             | A - TI        | A - TI | - | Г-А  | - |  |  |
| 20   | 160920737020 |     | ABDULLAH IBRAHIM HASSAN     | A - TI        | IT-A   | - | Г-А  |   |  |  |
| 21   | 160920737021 |     | SHAIK UMAIR AHMED           | IT - A        | A-TI   |   | Г-А  | - |  |  |
| 22   | 160920737022 |     | SYED RIZWAN UL HAG          | A - TI        | A - TI | - | Г- А | - |  |  |
| 23   | 160920737023 |     | SUMER FATIMA                | A - TI        | A-TI   | - | r-A  | - |  |  |
| 24   | 160920737024 |     | FAWWAR ADIB KHAN            | A - TI        |        |   |      | _ |  |  |
| 25   | 160920737025 |     | MOHAMMED SAGEEB             | IT - A        |        |   |      |   |  |  |
| 26   | 160920737026 |     | MOHAMMED ABDULLAH           | IT - A        |        |   |      |   |  |  |
| 27   | 160920737027 |     | SYED HASEEBULLAH HUSSAINI   | A - TI        |        |   |      |   |  |  |
| 28   | 160920737028 |     | ABDUL IMRAN KHAN            | A - TI        |        |   |      |   |  |  |
| 29   | 160920737029 |     | SYEDASEHR                   | A-TI          |        |   |      |   |  |  |
| 30   | 160920737030 |     | MOHD ZAID                   | IT - A        |        |   |      |   |  |  |
| 31   | 160920737031 |     | SYED ILAHDAD MOUZZAM        | A - TI        |        |   |      |   |  |  |

Step8: Revise the Absentees List and press SAVE button to finish the Attendance entry:

"You can also go back at this stage for any re-corrections"

| C 🖞 https://www.lordsautomation.com/EmployeeLogin/EmployeeRecords/EmpLoginStudentDayAttendance.aspx                                                                                                    |               | 🗠 ☆ 🗇 🌾 🐨 …                      |
|----------------------------------------------------------------------------------------------------|---------------|----------------------------------|
|                                                                                                    | Y(AUTONOMOUS) | 8 🚇                              |
|                                                                                                    |               | Welcome to BeeS ERP : Click on a |
| Daily Attendance<br>You are Here : Academics >> Attendance >> Daily Attendance<br>Day Attendance - Absentees List                                                                                                    | Sieve Record  | Cancel                           |
| SNe         HatTicketho         SNe         HatTicketho         SNe         Ha | antifu<br>Dd7 |                                  |

Step: Do provide the Daily Attendance as soon you finish the Class- A request from the BeeS Coordinator:

Regards, Dr.Kamel AliKhan Siddiqui, Assoc.Prof Ph.D, M.Tech, M.Sc Pg.D IT, NW, Telecom, MIEEE,MIET